# 成人健檢作業

|   |     | 目 次                    |    |
|---|-----|------------------------|----|
| 壹 | 、 作 | 業目的及功能                 | 2  |
|   | - 、 | 作業目的                   | 2  |
|   | ニ、  | 作業功能                   | 2  |
| 貳 | 、 操 | 降能明                    | 3  |
|   | - ` | 登入入口網頁                 | 3  |
|   | ニ、  | 全民健康保險成人預防保健維護作業       | 6  |
|   | 三、  | 全民健康保險成人預防保健批次上傳作業     | 11 |
|   | 四、  | 全民健康保險成人預防保健批次上傳查詢結果作業 | 13 |
| 參 | 、 補 | 充說明                    | 17 |

#### 壹、 作業目的及功能

一、 作業目的

提供成人預防保健服務系統之申報、檢核及查詢等服務。

- 二、 作業功能
  - (一)成人健檢單筆維護作業:提供醫療院所單筆登打成人健檢資料。檢查個案重覆收案情形。
  - (二)成人健檢批次資料上傳作業:提供醫療院所批次上傳成人健檢 資料。
  - (三)成人健檢上傳結果查詢作業:提供醫療院所批次上傳結果查詢。

貳、 操作說明

- 一、 登入入口網頁
  - (一)服務機構進入健保資訊網服務系統(VPN)平台後,點選畫面中醫事 機構常用登入或點選左方「醫事機構登入」,選擇憑證種類及輸入憑 證相關資料,將電子憑證插入讀卡機,按登入鍵,進入如下畫面的「我 的首頁」,左邊「服務項目」將顯示該登入人員個人所屬權限的作業 清單。

| 街 生 福 利 部<br>中央健康保險署                                                                                                    | 空正使用 @ InternetExplorer 濃度差 (6本: 110)                                                                                                    |
|----------------------------------------------------------------------------------------------------|----------------------------------------------------------------------------------------------------|
| 醫事人員專區                                                                                                    | 所在位苦ノ希 首直                                                                                                    |
| 醫事機構登入                                                                                                    | 即時公告                                                                                                    |
| 下載專區                                                                                                    | 因應系統調整,本網站於106年10月25日(日)13:00至17:00暫停服務,不便之處,敬請見諒。                                                                                                    |
| 聯絡窗口                                                                                                    |                                                                                                    |
| 友善連結                                                                                                    | ● 醫事人員常用連結         ● 醫事機構常用登入                                                                                                    |
| <ul> <li>聖雅電話:(07)231-8122</li> <li>聖話時期:通一至現正3000~19-45</li> <li>電子雪龍:e_service@nhi.gov.tw</li> <li>(の) 保知意味着的修飾考察</li> <li>中華電信(02)2344-3118</li> </ul> | ●健保醫療資訊雲端查詢糸統(首頁版)       ●醫事人員末         ●保醫療資訊雲端查詢作業       ●健保         ● 醫事人員溝通平台       ●自然人憑證         ●院所申報醫師別概況作業       ●自然人憑證         ●住院病例組合編審查詢作業       ●留事機構卡         ● 住院病例組合編審查詢作業       ● 國事機構卡         ● 2 条統公告       ② 常統公告         ③ 106.11.10/每日上午5:00至8:00因進行例行系統維護,檔案檢核作業將暫停服務,但仍可正常收件,若於本時段上傳盧理狀懸為「檢核中」,將於上午8:00開始排程檢         ④ 106.11.10/每日上午5:00至8:00因進行例行系統維護,「檔案檢核作業將暫停服務,但仍可正常收件,若於本時段上傳盧理狀懸為「檢核中」,將於上午8:00開始排程檢                                                                                                    |
|                                                                                                    | ● ●      ◆      ◆      ◆      ◆      ◆      ◆      ◆      ◆      ◆      ◆      ◆      ◆      ◆      ◆      ◆      ◆      ◆      ◆      ◆      ◆      ◆      ◆      ◆      ◆      ◆      ◆      ◆      ◆      ◆      ◆      ◆      ◆      ◆      ◆      ◆      ◆      ◆      ◆      ◆      ◆      ◆      ◆      ◆      ◆      ◆      ◆      ◆      ◆      ◆      ◆      ◆      ◆      ◆      ◆      ◆      ◆      ◆      ◆      ◆      ◆      ◆      ◆      ◆      ◆      ◆      ◆      ◆      ◆      ◆      ◆      ◆      ◆      ◆      ◆      ◆      ◆      ◆      ◆      ◆      ◆      ◆      ◆      ◆      ◆      ◆      ◆      ◆      ◆      ◆      ◆      ◆      ◆      ◆      ◆      ◆      ◆      ◆      ◆      ◆      ◆      ◆      ◆      ◆      ◆      ◆      ◆      ◆      ◆      ◆      ◆      ◆      ◆      ◆      ◆      ◆      ◆      ◆      ◆      ◆      ◆      ◆      ◆      ◆      ◆      ◆      ◆      ◆      ◆      ◆      ◆      ◆      ◆      ◆      ◆      ◆      ◆      ◆      ◆      ◆      ◆      ◆      ◆      ◆      ◆      ◆      ◆      ◆      ◆      ◆      ◆      ◆      ◆      ◆      ◆      ◆      ◆      ◆      ◆      ◆      ◆      ◆      ◆      ◆      ◆      ◆      ◆      ◆      ◆      ◆      ◆      ◆      ◆      ◆      ◆      ◆      ◆      ◆      ◆      ◆      ◆      ◆      ◆      ◆      ◆      ◆      ◆      ◆      ◆      ◆      ◆      ◆      ◆      ◆      ◆      ◆      ◆      ◆      ◆      ◆      ◆      ◆      ◆      ◆      ◆      ◆      ◆      ◆      ◆      ◆      ◆      ◆      ◆      ◆      ◆      ◆      ◆      ◆      ◆ |

|                                                     | 您正使用 🩋 InternetExplorer 瀏覽器 (版本: | 11.0)   |             | ▲ 網站地   | 圖 ■ 網站使用說明            | ✤ 舊版連結  |
|-----------------------------------------------------|----------------------------------|---------|-------------|---------|-----------------------|---------|
| 衛 生 福 利 部<br>中央健康保險署                                | 健保資訊網服務                          | 系統(VPN) |             |         |                       | 3       |
| 醫事人員專區                                              |                                  |         |             | 所在位置    | 置/希首頁/醫事機構登。          | 入/醫事人員十 |
| 醫事機構登入                                              | ●醫事機構登入 (請選擇使用                   | 月卡片)    |             |         |                       |         |
| 下載專區                                                | 醫事人員卡                            | 健保卡     | 自然人憑證卡      | 醫事機構卡   | 政府單位憑                 | 證卡      |
| <sup>絲絡</sup> 窗口                                    |                                  |         |             |         | <u>^</u>              | _       |
| 反善連結                                                | 醫事人員卡登入                          |         |             | 憑       | 證 PIN 碼來源             |         |
|                                                     | 1. 申辦醫事人員卡事宜? ~                  | •       | 建保讀卡機(已驗證成功 | 者免輸入)   |                       |         |
| 聚務時間:週一至週五8:00~19:45     夏子信箱:ic_service@nhi.gov.tw | 2. 衛生福利部醫事憑證管理中                  | -       | 電腦鍵盤        |         |                       |         |
|                                                     |                                  |         |             | 請<br>o( | 選擇讀卡機種類:<br>建保讀卡機 ●晶片 | 讀卡機     |
|                                                     |                                  |         |             |         | 人登区                   |         |

圖貳-1健保資訊網服務系統(VPN)首頁

| ♣ ● ●  ● ● ● ● ● ● ● ● ● ● ● ● ● ● ● ● ● ● ● ● ● ● ● ● ● ● ● ● ● ● ● ● ● ● ● ● ● ● ● ● ● ● ● ● ● ● ● ● ● ● ● ● ● ● ● ● ●< |                                                  |
|----------------------------------------------------------------------------------------------------|--------------------------------------------------|
| 服務項目                                                                                                    | ● 公告事項                                           |
| 機構管理者作業                                                                                                    | ※1-110年2月11日~1月11日~11日~11日~11日~11日~11日~11日~11日~1 |
| 醫療費用申報                                                                                                    |                                                  |
| 預檢醫療費用申報                                                                                                    | ※住防病例組合總督作業単微成系統下載(100年前版本)(101-10-02) 評価資料      |
| 住院病例組合編審服務                                                                                                    | ※網路編審股務資料上傳格式-98.12.29(101.10.02) 詳細資料           |
| 醫療費用支付                                                                                                    | ※網路編審服務資料上傳格式SAMPLE-95.01.03(101.10.02) 詳細資料     |
| 健保IC卡醫費勾稽作業                                                                                                    | ※葉務操作說明(101.10.02) 詳細資料                          |
| ·····································                                                                                                    | ※程式更新說明-101.09.26(101.10.02) 詳細資料                |
| · · · · · · · · · · · · · · · · · · ·                                                                                                    | ※PC單機版命令列參數啟動說明文件-96.06.06(101.10.02) 詳細資料       |
| 2007月17天1天<br>2007年(20月17天1天                                                                                                    | ※住院病例組合編審服務使用者手冊-101.01.13(101.10.01) 詳細資料       |
|                                                                                                    | ※test(101.09.26) 詳細資料                            |
| 保險對象符定醫療資訊/查問回顧                                                                                                    | ※網路申請全民健康保險重大傷病證明說明,請參考下載專區文件(101.09.26)         |
| 特材價量調查網路申報                                                                                                    | << < Ⅰ 2 3 4 > >> 到第 1 ▼頁                        |
| 提升住院護理照護品質方案                                                                                                    |                                                  |
| 照護機構院民資料申報                                                                                                    | ▼ 聯絡窗口                                           |
| 醫療院所戒菸服務                                                                                                    | 阳歌相曰: 22 波波 本論                                   |
| pre-ESRD預防性及病人衛教計畫                                                                                                    |                                                  |
| 成人健檢                                                                                                    |                                                  |
| 精神病社區復健                                                                                                    |                                                  |
| 重大傷病                                                                                                    |                                                  |
| 牙周病統合照護登錄作業                                                                                                    |                                                  |
| 試辦計畫TEST                                                                                                    |                                                  |
| 呼吸照護                                                                                                    |                                                  |

圖貳-2健保資訊網服務系統(VPN)我的首頁

(二)從我的首頁之「服務項目」的作業選單中,有以下兩種進入方式,分 述如下。

直接點選-「成人健檢」(如圖貳-3),進入「現行作業區」(如圖貳-4),
 系統將自動將屬於醫療費用申報的相關公告事項,按公告日期由近至遠排
 序,顯示於網頁右方。

| ■ 我的貧富                                                                          |                                                                                                    |  |  |  |  |  |  |  |
|---------------------------------------------------------------------------------|----------------------------------------------------------------------------------------------------|--|--|--|--|--|--|--|
|                                                                                 |                                                                                                    |  |  |  |  |  |  |  |
| 服務項目                                                                            |                                                                                                    |  |  |  |  |  |  |  |
| 機構管理者作業                                                                         |                                                                                                    |  |  |  |  |  |  |  |
| 醫療費用申報                                                                          | ※住院病例組合編署作業草環版系統下載(100年後版本)(101.10.02)詳細資料                                                                                                    |  |  |  |  |  |  |  |
| 預檢醫療費用申報                                                                        | ※ 化性防闭列组合辅助作業 #限加系统 下載(100年前)成本)(101.10.2) ##如實料                                                                                                    |  |  |  |  |  |  |  |
| 住院病例組合編審服務                                                                      | ※約時補著版紛員科工得俗式、70.12.23(101.10.02) 評細具科<br>※編取通案照教等派 上傳教学SAMPI F-95.01.03(101.10.02) 詳細集料。                                                                                          |  |  |  |  |  |  |  |
| 醫療費用支付                                                                          | ※開始編書服務資料上傳格式SAMPLE-95.01.03(101.10.02) 詳細資料                                                                                                    |  |  |  |  |  |  |  |
| 健保IC卡醫費勾稽作業                                                                     | ※業務操作說明(101.10.02) 詳細資料                                                                                                    |  |  |  |  |  |  |  |
| 院所醫療服務指標查詢                                                                      | . 水産式更新研F101-02-26(101.10.02)詳細資料                                                                                                    |  |  |  |  |  |  |  |
| 院所資料交換                                                                          | ※FC早限(以前で対)参表(思見)(説)大(+*50,000,001,001,002) 評判(第4)<br>※ためため(24,000,000,000,000,000,000,000,000,000,0                                                                               |  |  |  |  |  |  |  |
| 樂品管理 (樂價調查)                                                                     | - ※ 12 沈府 99 紀 5 補単 25 別 (2 1 4 5 m 101.01.15 (101.10.01) 評 相互科<br>※ test / 101.00.25 計算 25 計算 25 計算 25 計算 25 計算 25 計算 25 計算 25 計算 25 計算 25 計算 25 計算 25 計算 25 計算 25 計算 25 計算 25 計算 |  |  |  |  |  |  |  |
| 保險對象特定醫療資訊查詢回饋                                                                  |                                                                                                    |  |  |  |  |  |  |  |
| 特材價量調查網路申報                                                                      |                                                                                                    |  |  |  |  |  |  |  |
| 提升住院護理照護品質方案                                                                    |                                                                                                    |  |  |  |  |  |  |  |
| 照護機構院民資料申報                                                                      | ▼ 聯絡窗口                                                                                                    |  |  |  |  |  |  |  |
| 醫療院所戒菸服務                                                                        |                                                                                                    |  |  |  |  |  |  |  |
| pre-ESRD預防性及病人衛教計畫                                                              | - 別は75%月17月 - <b>副有2221番 (11)</b>                                                                                                    |  |  |  |  |  |  |  |
| 成人健檢                                                                            | 成人健使维護作業                                                                                                    |  |  |  |  |  |  |  |
| 精神病社區復健                                                                         | 成人建檢批次上傳作業                                                                                                    |  |  |  |  |  |  |  |
| 重大傷病                                                                            | 成人健檢批次上傳查詢結果作業                                                                                                    |  |  |  |  |  |  |  |
|                                                                                 |                                                                                                    |  |  |  |  |  |  |  |
| 牙周病統合照護登錄作業                                                                     |                                                                                                    |  |  |  |  |  |  |  |
| 牙周病統合照護登錄作業<br>試辦計畫TEST                                                         |                                                                                                    |  |  |  |  |  |  |  |
| 牙周病統合照護登錄作業<br>試辦計畫TEST<br>呼吸照護                                                 |                                                                                                    |  |  |  |  |  |  |  |
| 牙周病統合照護登錄作業<br>試辦計畫TEST<br>呼吸照護<br>試辦計畫資料維護                                     |                                                                                                    |  |  |  |  |  |  |  |
| 牙周病統合照護登錄作業<br>試辦計畫TEST<br>呼吸照護<br>試辦計畫資料維護<br>病人為中心整合照護計畫維護作業                  |                                                                                                    |  |  |  |  |  |  |  |
| 牙層病統合照護登錄作業<br>試辦計畫TEST<br>呼吸照護<br>試辦計畫資料維護<br>病人為中心整合照護計畫維護作業<br>整合式照識對象名單量詞作業 | · · · · · · · · · · · · · · · · · · ·                                                                                                    |  |  |  |  |  |  |  |

## 圖貳-3 健保資訊網服務系統(VPN)我的首頁

| ➡ 我的首頁 > 成人健檢           |            |     |        |    |      |
|-------------------------|------------|-----|--------|----|------|
| 現行作業區 💿 🖗 🕢<br>成人健檢維護作業 |            |     |        |    |      |
| 成人健檢批次上傳作業              | 444-43-100 |     |        |    |      |
| 成人健檢批次上傳查詢結果作業          | 稽          | 案說明 |        | 檔案 | 更新日期 |
|                         |            |     | 查無相關資料 |    |      |

圖貳-4 現行作業區業務公告

- 當游標移至「成人健檢」的作業時,會將屬於此業務的相關作業向右展開,當點選任一作業,系統即進入「現行作業區」,並執行所點選的作業選項。

2. 點選 🖉 顯示此作業之公告事項及下載專區,例如:使用手冊..等。

二、 全民健康保險成人預防保健維護作業

(一) 點選此選項畫面如下。

```
● 全民健康保險成人預防保健維護作業
```

| 用戶代號:                              | 3501200000                | 用戶名稱:                      | 虚擬診所                                        |  |  |  |  |  |
|------------------------------------|---------------------------|----------------------------|---------------------------------------------|--|--|--|--|--|
|                                    |                           |                            |                                             |  |  |  |  |  |
|                                    | 新增更正                      | 刪除 查詢                      | 清除                                          |  |  |  |  |  |
| *受檢保險對象姓名:                         |                           | 戶籍地                        | - 臺北市 -                                     |  |  |  |  |  |
| *醫事機構代號:                           | 3501200000                | *性 別                       | : ● 男 ◎ 女                                   |  |  |  |  |  |
| 委託代檢醫事<br>檢驗機構:                    |                           | 電話                         | =                                           |  |  |  |  |  |
| *第一階段檢查日期:                         |                           | *身分證號                      | 2                                           |  |  |  |  |  |
| 第二階段檢查日期:                          |                           | *出生日期                      | :                                           |  |  |  |  |  |
| 檢查結果上傳日期:                          | 101/10/15                 | 曾於成人預防保健服務時<br>接受過B、C型肝炎檢查 | · 전•                                        |  |  |  |  |  |
| 日期輸入格式:YYYM                        | IMDD(年月日)                 |                            |                                             |  |  |  |  |  |
| *個人疾病史:                            | 🔲 高血壓 🔲 糖尿病 🔲 高血脂         | 症 🔲 心臓病 🔲 腦中風              | □ 腎臟病                                       |  |  |  |  |  |
| *吸 菸:                              | 不吸菸                       | *嚼檳榔:                      | 不嚼檳榔                                        |  |  |  |  |  |
| *喝 酒:                              | 不喝酒                       | 運動:                        | 沒有                                          |  |  |  |  |  |
| 憂鬱測驗 第一題:                          | <b>否</b> •                | 憂鬱測驗 第二題:                  | <u>क</u>                                    |  |  |  |  |  |
| (m) : 高食*                          | * <b>赠</b> 重: (kg) *      | 收 缩 题 : (mm Hg             | ) *舒 張 题: (mm Hg)                           |  |  |  |  |  |
| <b>腰圍:</b><br>(吋)/(公分)             | BMI: 厉                    | 波蛋白質: (mg/d                | ) *血 糖: (mg/dl)                             |  |  |  |  |  |
| *總膽<br>固醇: (mg/d                   | l) * 三酸甘<br>油脂: (mg/dl) 服 | 密度脂蛋白<br>固醇計算: (mg/dl      | ) <u>高密度脂蛋</u><br>白膽固醇: (mg/dl)             |  |  |  |  |  |
| *GOT : (IU/                        | ) *GPT : (IU/I)           | *肌酸酐: (mg/d                | ) <b>腎絲球過濾率</b><br>(eGFR)計算: (ml/min/1.73㎡) |  |  |  |  |  |
| <b>B型</b><br>肝炎: 未執行 ▼             | C型<br>肝炎: 未執行 ▼           |                            |                                             |  |  |  |  |  |
| <b>健康</b><br>諮詢: ■ <sub>戒菸</sub> ■ | 節酒 🔲 戒檳榔 🔲 規律運動 🗐 維       | 詩正常體重 🔲 健康飲食               | 🗏 事故傷害預防 🔲 口腔保健                             |  |  |  |  |  |
| 檢查結果判讚:                            |                           |                            |                                             |  |  |  |  |  |
| 血 壓:                               | 無                         | ▶ *血 糖:                    | 無                                           |  |  |  |  |  |
| *血脂肪:                              | 無                         | ▼ *腎功能:                    | 無                                           |  |  |  |  |  |
| *肝功能:                              | 無                         | • 代謝症候群:                   | 無                                           |  |  |  |  |  |
| B型肝炎:                              | *                         | C型肝炎:                      | 無                                           |  |  |  |  |  |
| 憂鬱檢測:                              | 無                         | •                          |                                             |  |  |  |  |  |
|                                    | 新增 更正                     | 刪除 查詢                      | 清除                                          |  |  |  |  |  |

- (二) 新增之執行步驟
  - 輸入受檢保險對象姓名、性別、第一階段檢查日期、身分證號、出生 日期..等必要欄位;必要欄位請參考畫面中之紅色\*標籤。
  - 按新增功能鍵將資料上傳後,系統回覆畫面如下圖;如不成功則會顯 示其不成功之原因後再回到原畫面提供修改。

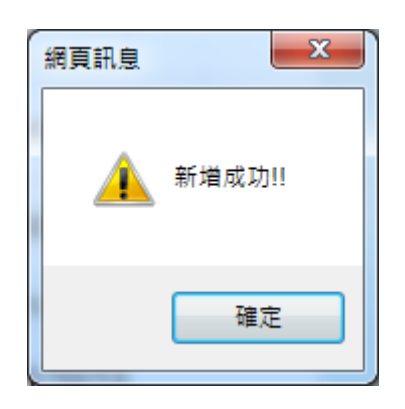

(三) 查詢之執行步驟

1. 點選畫面上之查詢按鍵。出現如下圖畫面:

| 王氏健尿体厥成八項防体健緩緩(F) | P | 全民健康保險成人預防保健維護作業 |
|-------------------|---|------------------|
|-------------------|---|------------------|

| 用戶代號: 35012000 | 000 用戶名稱:   | 虛擬診所       |
|----------------|-------------|------------|
|                | 查詢          | 作業         |
|                | 身分證號:       |            |
|                | 出生日期:       |            |
|                | 受檢保險對象姓名:   |            |
|                | 委託代檢醫事檢驗機構: |            |
|                | 醫事機構代號:     | 3501200000 |
|                | 查詢 清        | 除取消        |

- (1)使用者輸入欲查詢之條件:畫面條件可完全不輸入(全部查詢)或是部分輸入後按查詢。
- (2) 欲清除已輸入資料時,請按清除功能鍵,畫面中所填載全部

欄位內容將全數清除。

(3) 按取消按鍵後將離開此畫面回到主畫面。欲清除已輸入資料時,請按清除功能鍵,畫面中所填載全部欄位內容將全數清除。畫面回到「全民健康保險成人預防保健維護作業」主畫面。
2. 使用者在「全民健康保險成人預防保健維護作業-查詢畫面」上按查詢後出現查詢結果清單如下圖所示:

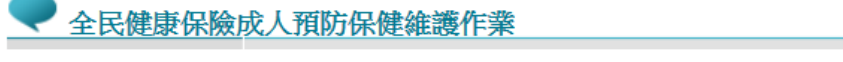

|       | 25  | 0100000           | p = A    | 7 82 . | de azen en |          |           |
|-------|-----|-------------------|----------|--------|------------|----------|-----------|
| 用户代统: | 35  | 01200000          | 用戸名      | 51115  | 回亚 的延800月T |          |           |
|       |     |                   |          |        |            |          |           |
|       |     | 3                 | 全民健康保險成  | 人預     | 方保健查       | 詢結果清單    | l<br>L    |
|       |     |                   | ] ]      | 可前言    | 上面         |          |           |
|       |     |                   |          |        |            |          |           |
|       |     | 身分證號              | 受檢保險對象姓名 | 留事     | 機構代號       | 出生日期     | 第一階段檢查日期  |
|       | 1   | F222***745        | 陳EEEE醤   | 350    | 1200000    | 1/02/03  | 101/07/07 |
|       | 2   | <u>X123***789</u> | 慧玲       | 350    | 1200000    | 66/01/01 | 101/07/07 |
|       | 3   | Q123***789        | 有力       | 350    | 1200000    | 50/05/05 | 101/07/07 |
|       | 4   | E220***442        | 華小吳      | 350    | 1200000    | 50/08/26 | 101/08/22 |
|       | 5   | <u>T200***802</u> | 謝小鳳      | 350    | 1200000    | 41/04/16 | 101/08/11 |
|       | 6   | <u>T221***010</u> | 林小雪      | 350    | 1200000    | 53/11/06 | 101/08/03 |
|       | 7   | <u>T202***359</u> | 林小慶      | 350    | 1200000    | 39/08/18 | 101/08/11 |
|       | 8   | <u>T200***312</u> | 林小鍋      | 350    | 1200000    | 40/06/26 | 101/08/18 |
|       | 9   | <u>T200***158</u> | 林小招      | 350    | 1200000    | 40/11/25 | 101/07/26 |
|       | 10  | <u>T102***215</u> | 許小生      | 350    | 1200000    | 42/09/06 | 101/08/10 |
|       | 11  | <u>T221***455</u> | 劉大秋      | 350    | 1200000    | 56/01/27 | 101/08/04 |
|       | 12  | <u>T201***193</u> | 蔡大霞      | 350    | 1200000    | 25/05/01 | 101/08/10 |
|       | 13  | <u>T200***467</u> | 邱小妹      | 350    | 1200000    | 32/11/09 | 101/08/19 |
|       | 14  | T120***028        | 張小豪      | 350    | 1200000    | 55/05/10 | 101/08/11 |
|       | 1 - | T100***1FF        | 己氏ノ八字蜜   | 200    | 1200000    | C1/02/24 | 101/00/10 |

此時找到你想要的資料點選身分證號的連結,即可至畫面明細如下所示;如在「全民健康保險成人預防保健維護作業-查詢畫面」登打的條件查詢出來只有一筆資料時,則會直接出現畫面明細如下所示:

| ✓ 全民健康保險       | 成人預防保健維護作業          |                            |            |
|----------------|---------------------|----------------------------|------------|
| 用戶代號:          | 3501200000          | 用戶名稱:                      | 虛擬診所       |
|                | 新增夏正                | 刪除 查詢                      | 清除         |
| *受檢保險對象姓名:     | 有力                  | 戶籍地:                       | 臺南市 ▼      |
| *醫事機構代號:       | 3501200000          | *性 別:                      | ◎ 男 ◎ 女    |
| 委託代檢醫事<br>檢驗機構 | 2222236788          | 電 話:                       | 85858585   |
| *第一階段檢查日期:     | 101/07/07           | *身分證號:                     | Q123456789 |
| 第二階段檢查日期:      | 101/09/01           | *出生日期:                     | 50/05/05   |
| 檢查結果上傳日期:      | 101/09/19           | 曾於成人預防保健服務時<br>接受過B、C型肝炎檢查 | E I        |
| 期輸入格式:YYYM     | IMDD(年月日)           |                            |            |
| *個人疾病史:        | □ 高血壓  ☑ 糖尿病  □ 高血脂 | 症 🔲 心臟病 🔲 腦中風              | ■ 腎臟病      |
|                |                     |                            |            |

- 按新增功能鍵將資料上傳後,系統回覆畫面如下圖;如不成功則會顯 示其不成功之原因後再回到原畫面提供修改。
- (四) 更正之執行步驟
  - 1. 先執行「(三) 查詢之執行步驟」查詢到欲更正之資料。
  - 2. 修改資料。
  - 3. 按更正後即可完成,並出現以下之訊息。

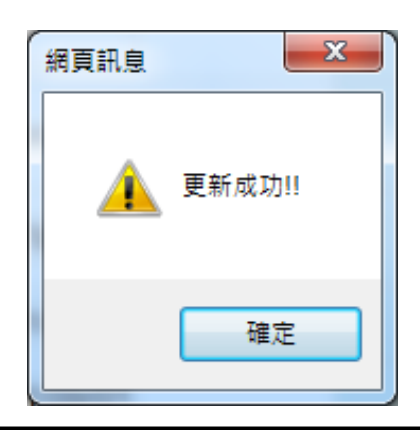

- (五) 刪除之執行步驟
  - 1. 先執行「(三) 查詢之執行步驟」查詢到欲刪除之資料。
  - 2. 按刪除後畫面會出現以下之訊息 :

| 確定刪除 | 全化资料? |  |
|------|-------|--|
| 確定   | 離開    |  |

 按確定後即可刪除此筆資料。並出現以下之訊息;如按離開,則回到 原畫面不執行刪除動作。

| 網頁訊息    | ×      |
|---------|--------|
| <b></b> | 刪除成功!! |
|         | 確定     |

(六)「清除」之執行步驟

- 1. 欲清除已輸入資料時,請按清除功能鍵,畫面中服務機構所填載全部
   欄位內容將全數清除,並重新帶出各欄位之初始值。
- 三、 全民健康保險成人預防保健批次上傳作業

(一) 點選此選項畫面如下。

| ● 全民健康保險成人預防保健批功                                | 次上傳作業      |  |  |  |  |  |  |
|-------------------------------------------------|------------|--|--|--|--|--|--|
| 檔案名稱:                                           | 瀏覽         |  |  |  |  |  |  |
|                                                 | 上傳檔案    清除 |  |  |  |  |  |  |
| 備註:<br>(1)上傳檔案之每筆資料中的每一個欄位"請勿"以「 <b>逗號</b> 」分隔。 |            |  |  |  |  |  |  |
| (2)上傳檔案之每筆資料必須以「換行符號」分隔。                        |            |  |  |  |  |  |  |
| (3)上傳檔案之最後一筆資料結尾請勿包含「換行符號」。                     |            |  |  |  |  |  |  |
| (4)點選「上傳檔案」後,系統將立即進行檔案內容檢核,處理時間將與檔案大小成正比。       |            |  |  |  |  |  |  |
| (5)建議上傳檔案請勿超過2MB(約10,000筆資料),以避免處理時間過久造成逾時。     |            |  |  |  |  |  |  |
| (6)每筆資料之鏈值為「醫事機構代號+身分證號+出生日期+第一階段檢查日」。          |            |  |  |  |  |  |  |

(二) 上傳檔案之執行步驟

 按瀏覽鍵,出現以下畫面提供選擇欲上傳之檔案,選好之後按開啟舊 檔後回到主畫面。

| 🤗 選擇要上傳的檔案                                                                |                                                        | x     |
|---------------------------------------------------------------------------|--------------------------------------------------------|-------|
|                                                                           | - 4→ 授尋 桌面                                             | Q     |
| 組合管理 ▼ 新増資料夾                                                              | u≓ ▼                                                   | 2     |
| ♀ Dropbox<br>↓ 下載<br>■ 桌面                                                 | ▲ <b>採題櫃</b><br>Ⅲ 系統資料夾                                | * III |
| <ul> <li>▶ Google 雲端硬碟</li> <li>&gt; 最近的位置</li> <li>▲ SkyDrive</li> </ul> | Administrator<br>系統資料夾                                 |       |
| ▲ ■ 桌面                                                                    | 電腦 系統資料夾                                               |       |
| ▲ (論) 煤體櫃     ▶ (注) 文件                                                    | 網路<br>系統資料夾                                            |       |
| ▷ @/ 目狹<br>▷ IIII 視訊<br>⊿ IIII 圖片                                         | Adobe Reader X<br>捷徑<br>1.97 KB                        |       |
| ▶ 我的圖片<br>▶ 12 公用圖片                                                       | ▼ Benchmark Factory for Databases<br>捷徑                | -     |
| 檔案名稱( <u>N</u> ):                                                         | <ul> <li>✓ 所有檔案 (*.*)</li> <li>開啟舊檔(O) ▼ 取消</li> </ul> | •     |

2. 選好檔案後,即可按上傳檔案將檔案上傳後進行批次匯入的動作。

| ● 全民健康 | 呆險成人預防保健批次上傳作業                                                                            |  |  |  |  |  |  |  |
|--------|-------------------------------------------------------------------------------------------|--|--|--|--|--|--|--|
|        | 檔案名稱 瀏覽                                                                                   |  |  |  |  |  |  |  |
|        | 上傳檔案 清除                                                                                   |  |  |  |  |  |  |  |
|        | (1)上傳檔案之每筆資料中的每一個欄位請勿以「逗號」分隔。                                                             |  |  |  |  |  |  |  |
|        | (2)上傳檔案之每筆資料必須以「換行符號」分隔。                                                                  |  |  |  |  |  |  |  |
|        | (3)上傳檔案之最後一筆資料結尾請勿包含「換行符號」。                                                               |  |  |  |  |  |  |  |
|        | (4)點選「上傳檔案」後,系統將立即進行檔案內容檢核,處理時間將與檔案大小成正比。                                                 |  |  |  |  |  |  |  |
|        | (5)建議上傳檔案諸勿超過2MB(約10,000筆資料),以避免處理時間過久造成逾時。                                               |  |  |  |  |  |  |  |
|        | (6)每筆資料之鏈值為「醫事機構代號+身分證號+出生日期+第一階段檢查日」。                                                    |  |  |  |  |  |  |  |
|        | (7)資料上傳後諸至「成人健檢批次上傳查詢結果作業」確認檔案檢核結果。                                                       |  |  |  |  |  |  |  |
|        | (8)若上傳檔案總筆數100筆,正確筆數95筆,錯誤筆數5筆,則檢核正確之95筆資料會入<br>檔,而5筆錯誤資料則會剔退不予入檔。請查明錯誤原因並更新後再針對異常資料重新上傳。 |  |  |  |  |  |  |  |

3. 檔案上傳成功時會出現以下畫面。

| 網頁訊息    | ×        |
|---------|----------|
| <b></b> | 檔案上傳成功!! |
|         | 確定       |

(三) 清除之執行步驟

- 1. 欲清除已輸入資料時,請按清除功能鍵,畫面中服務機構所填載全部
   欄位內容將全數清除,並重新帶出各欄位之初始值。
- 四、 全民健康保險成人預防保健批次上傳查詢結果作業

(一) 點選此選項畫面如下。

| <b>₹</b> |                       |  |  |  |  |
|----------|-----------------------|--|--|--|--|
| 傳檔日期起迄:  | 101/10/01 ~ 101/10/16 |  |  |  |  |
| 醫事機構代碼:  | 3501200000            |  |  |  |  |
|          | <b>查</b> 詢 清除         |  |  |  |  |

# (二) 查詢之執行步驟

1. 輸入傳檔日期起迄:

兩個欄位預設值:起:當月1號;迄:查詢當天日期。

- 2. 按查詢鍵後查詢批次上傳查詢結果。
- 3. 查詢完成後會出現以下的畫面:

上傳查詢結果提供查詢期間內上傳檔之核檢結果。

|    | 全民健康保險成人預防保健批次上傳查詢結果作業      回前畫面     共1頁7筆 |                                                     |     |      |            |                        |      |          |                                                             |
|----|--------------------------------------------|-----------------------------------------------------|-----|------|------------|------------------------|------|----------|-------------------------------------------------------------|
| 序號 | 醫事機構<br>代號                                 | 檔案名稱                                                | 總筆數 | 正確筆數 | <b>錯誤肇</b> | 傳檔日期                   | 檢核狀態 | 異常<br>狀況 | 異常檔案名稱                                                      |
| 1  | 3501200000                                 | 20121016000001003501200000HEAFAD14.txt              | 1   | 0    | 1          | 2012/10/16<br>11:27:44 | 檢核錯誤 | ERR      | 20121016000001003501200000HEAFAD14.txt_err.tx               |
| 2  | 3501200000                                 | 2012092500000100HealthChk0926_3 -<br>0000000000.txt | 3   | 0    | 3          | 2012/09/25<br>11:18:37 | 檢核錯誤 | ERR      | 2012092500000100HealthChk0926_3 -<br>0000000000.txt_err.txt |
| 3  | 3501200000                                 | 2012092500000100HealthChk0926_3 -<br>3501200000.txt | 3   | 3    | 0          | 2012/09/25<br>11:17:54 | 檢核成功 |          |                                                             |
| 4  | 3501200000                                 | 2012092400000100135012000000901MHE.TXT              | 39  | 39   | 0          | 2012/09/24<br>16:42:16 | 檢核成功 |          |                                                             |
| 5  | 3501200000                                 | 2012092400000100HealthChk0926_3 -<br>3501200000.txt | 3   | 3    | 0          | 2012/09/24<br>16:10:04 | 檢核成功 |          |                                                             |
| 6  | 3501200000                                 | 2012092400000100test0102080017.txt                  | 1   | 0    | 1          | 2012/09/24<br>14:07:44 | 檢核錯誤 | ERR      | 2012092400000100test0102080017.txt_err.txt                  |
| 7  | 3501200000                                 | 2012092400000100Heafad1000512.txt                   | 947 | 0    | 947        | 2012/09/24<br>13:49:36 | 檢核錯誤 | ERR      | 2012092400000100Heafad1000512.txt_err.txt                   |
|    |                                            |                                                     |     |      |            |                        |      |          |                                                             |

4. 檢核狀態如為「檢核錯誤」時另產製異常檔案報表供下載,點選異常 檔案名稱即可下載該報表。報表範例如下所示:使用者可依異常檔案 報表提供之錯誤修改上傳檔案後再重新上傳。

| 行號:1 長度:164 資料內容:[00033752A100132222102811107491193 3501200000100061310007053501200000211111163083137073073004.9024514.84.23.616902320031003510 |
|----------------------------------------------------------------------------------------------------|
| 1 身分證字號: 00033752A1 -> 身分證字號第一字元應為英文字母。身分證字號第二字元應1、2,統一證號第二字元應為英文字母。身分證字號第二字元以後應為數字。                                                            |
| 2 性別: 0 -> 必須為1或2。                                                                                                    |
| 3 出生日期: 0132222 -> 日期錯誤。                                                                                                    |
| 5 戶籍地: 9119 -> 戶籍地代碼不符合申報格式。                                                                                                    |
| 6 醫事機構代號: 3  350120 -> 院所代號與登人者之院所不同。                                                                                                    |
| 8 第一階段檢查日期: 3100070 -> 日期錯誤。                                                                                                    |
| 15 疾病史:心臟病: 6 -> 必須為:或2。                                                                                                    |
| 16 疾病史:腦中風: 3 -> 必須為:或2。                                                                                                    |
| 17 疾病史:腎臟病: 0 -> 必須為:或2。                                                                                                    |
| 18 吸菸: 8 -> 必須為1,2,3,4。                                                                                                    |
| 22 憂鬱檢測:第一題: 7 -> 必須為1或2。                                                                                                    |
| 23 憂鬱檢測:第二題: 0 -> 必須為1或2。                                                                                                    |
| 29 BMI: .84.2 -> 只可為數字。                                                                                                    |
| 30 尿液蛋白質: 3.61 -> 需為整數。                                                                                                    |
| 36 GOI: 21.5 -> 小數位數長度僅可為O碼。需為整數。                                                                                                    |
| 38 肌酸酐: 1111 -> 整数位数長度僅可為2碼。                                                                                                    |
| 39 緊絲球過濾率(eGTR)計算: 212利 -> 只可為數字。                                                                                                    |
| 42 健康諮詢:戒菸: -> 必須為1或2。                                                                                                    |
| 43 健康諮詢:節酒: -> 必須為1或2。                                                                                                    |
| 51 血糖檢查結果與建議: -> 不可為空值。第二階段檢查日期有輸人時,血糖檢查結果與建議不可為0或空值。                                                                                           |
| 52 血脂肪檢查結果與建議: -> 不可為空值。第二階段檢查日期有輸人時,血脂肪檢查結果與建議不可為0或空值。                                                                                         |
| 53 賢功能檢查結果與建議: -> 不可為空值。第二階段檢查日期有輸人時,賢功能檢查結果與建議不可為0或空值。                                                                                         |
| 54 肝功能檢查結果與建議: -> 不可為空值。第二階段檢查日期有輸人時,肝功能檢查結果與建議不可為0或空值。                                                                                         |
| 59 受檢民眾姓名: -> 不可為空值。                                                                                                    |
| 單筆資料長度應為185個字元。                                                                                                    |
|                                                                                                    |

(三) 清除之執行步驟

1. 欲清除已輸入資料時,請按清除功能鍵,畫面中服務機構所填載全部
 欄位內容將全數清除,並重新帶出各欄位之初始值。

### 參、 補充說明

- 一、本作業在健保資訊網服務網頁(VPN)操作。
- 二、為確保資訊安全,檔案只保留兩週,超過兩週的檔案需先於各個作業的 下載選項執行申請程序,並於次日至「下載捷徑專區」自行下載。
- 三、 若作業有提供資料說明檔, 此資料說明檔將會與檔案一同下載, 且會被 壓縮於同一個 ZIP 檔案。
- 四、 兩週內允許「下載」或「加密下載」的檔案會依.ZIP 格式儲存,若選擇 「加密下載」選項,則其加密密碼為當時執行此功能的使用者身分證字 號,身分證字號首碼英文一律使用大寫。
- 五、本選項回饋檔案,可於「下載捷徑專區」查詢,該區之藍色字表示為兩週內可下載的檔案,橘色字表示為申請中的檔案,綠色字表示為申請重送的檔案。